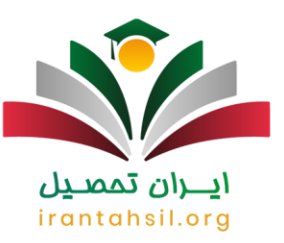

#### راهنمای دریافت کد سخا برای دانشجویان

خدمت سربازی وظیفه ایست که به صورت اجباری بر عهده ی مردان بالای 18 سال در کشور ایران گذاشته شده است. به همین دلیل مشمولان این وظیفه می بایست پس از 18 سالگی در صورتی که معافیتی خاص شامل حال آنها نباشد، نسبت به انجام این وظیفه اقدام نمایند. معافیت تحصیلی از جمله معافیت هایی می باشد که باعث به تعویق انداختن این وظیفه برای مدتی معین می شود. به همین دلیل لازم است که مشمولین این نوع معافیت از طریق سازمان نظام وظیفه نسبت به دریافت معافیت خود اقدام نمایند. لازم به ذکر است که دانشجویان مشمول برای تعیین وضعیت سربازی و مشاهده وضعیت خود نیاز مند کد سخا خواهند بود، به همین دلیل در این مقاله راهنمای دریافت کد سخا برای دانشجویان را ار انه داده ایم. در صورتی که شما نیز از مشمولین خدمت سربازی می باشید، تا انتهای مقاله با ما همراه باشید.

کد سخا چیست؟

كد سخا در واقع كدى است پنج رقمى كه در اختيار تمام مشمولين خدمت سربازى قرار مى دهند. اين كد مانند شماره شناسنامه و يا كد ملى منحصر به فرد مى باشد. اين كد در سازمان نظام وظيفه عمومى و در كل كشور به طور يكپارچه ثبت مى گردد و مشمولين مى توانند با داشتن اين كد در هر زمان و هر مكانى از طريق سامانه epolice.irآخرين وضعيت نظام وظيفه خود را مشاهده نمايند. در ادامه به بررسى نحوه دريافت اين كد خواهيم پرداخت .

## irantahsil.org

برای اطلاع از نحوه استعلام کد سخا با شماره ملی کلیک کنید.

#### دريافت كد سخا براى دانشجويان 1401

در اولین مرحله از دریافت کد سخا برای دانشجویان، می بایست دانشجویان به یکی از دفاتر پلیس +10 مراجعه نمایند. در ضمن مراجعه به دفاتر پلیس +10 باید برگه فراغت از تحصیل خود را که پیش تر از

> در صورتی که هر گونه پیشنهاد ، انتقاد یا شکایتی از نحوه عملکرد مجموعه دارید، می توانید از طریق ایمیل info@irantahsil.org با ما در ارتباط باشید.

ତ । ।irantahsil\_moshaver

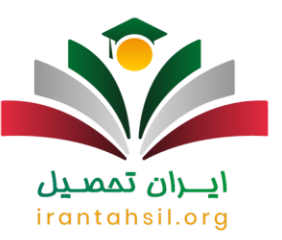

دانشگاه تهیه کرده بودند و ، به همر اه داشته باشند. توجه کنید که حتما باید آخرین وضعیت تحصیلی دانشجو در سیستم نظام وظیفه ثبت شده باشد .

در مرحله بعد باید دفتر چه نظام و ظیفه را خریداری کرده و به در ستی مطالعه نمایید. سپس مشخصات مشمول ثبت گر دیده و در نهایت بر گه سبز خدمت سربازی به همراه کد سخا به مشمول داده خواهد شد .

|                               |                                                                                                    | _ |
|-------------------------------|----------------------------------------------------------------------------------------------------|---|
|                               | رکه شمان ۲۰ برگ ومعت مشمولان<br>الم منبر<br>ماه برای<br>الم منبر<br>الم منبر<br>الم منب<br>الم منب<br>الم منبر<br>الم من | _ |
|                               | السلم<br>جو المالي المالي المالي المالي المالي المالي المالي المالي المالي المالي المالي المالي المالي المالي المالي ال<br>المالي المالي المالي المالي المالي المالي المالي المالي المالي المالي المالي المالي المالي المالي المالي المالي<br>المالي المالي المالي المالي المالي المالي المالي المالي المالي المالي المالي المالي المالي المالي المالي المالي<br>المالي المالي المالي المالي المالي المالي المالي المالي المالي المالي المالي المالي المالي المالي المالي المالي                                                                                                     |   |
|                               | ک علام دی و بلان خواهی خواهی دی دادی دادی دادی از این از این از این این اور این اور این اور این اور این اور این<br>الا حی کرد ، در مود بلان مواهی میرد ، دی دادی دادی این از این از این از این از این از این از این از این از این<br>اور این اور این از این از این از این از این از این از این از این از این از این از این از این از این از این از<br>این این این این این این این این این این                                                                                                    |   |
|                               | مسیرمی ارتشاعت / / ۲۱ والاسکارکرسته وژر هسیل کمی ای مسیرون بیشین میسی و را<br>۲- در موریکه در مال امام خدمت وقطه کمومی هست خر یکان خدمت خور یا رکز نمایی:<br>۸- آندین ممال سکون:<br>مار اسکان<br>مسالین:                                                                                                    |   |
| ايران تحصيل<br>IRANTAHSIL ORG | ليس الكرومكرافته كان                                                                                                    |   |

توجه داشته باشید که پس از دریافت کد سخا برای دانشجویان، می بایست به سامانه سخا وارد شده و از آخرین وضعیت نظام وظیفه خود استعلام بگیرید . بعد از ورود به سامانه سخا مشمول می تواند یکی از سه درخواست زیر را ثبت نماید:

- درخواست خروج از کشور
- در خواست تمدید یا تعجیل در خدمت
  - درخواست ارسال مجدد کارت

در صورتی که هر گونه پیشنهاد ، انتقاد یا شکایتی از نحوه عملکرد مجموعه دارید، می توانید از طریق ایمیل info@irantahsil.org با ما در ارتباط باشید.

**ৎ** ৭०৭৭०४۵٣०४ © irantahsil\_moshaver

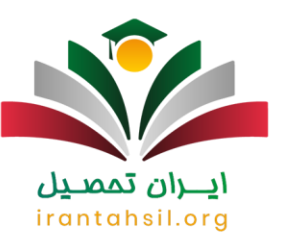

#### برای اطلاع از <u>مدارک لازم برای دریافت کد سخا</u> کلیک کنید.

#### راهنمای ورود به سامانه سخا

برای ورود به سامانه سخا و پورتال شخصی خود در ابتدا آدرس اینترنتی services.epolice.irرا در مرورگر خود جستجو کنید تا به طور مستقیم به سامانه وارد شوید. صفحه ای مانند صفحه زیر باز خواهد شد. در این قسمت باید کد ملی و کد سخا خود و در نهایت عبارت امنیتی نمایش داده شده را وارد نمایید.

|               |                                                                                                    | _ |
|---------------|----------------------------------------------------------------------------------------------------|---|
|               |                                                                                                    |   |
|               | یرتال جامع سازمانی<br>ورود به برنامه<br>معافیت تحصیلی: 096480<br>مالی: 1240104                                                                                                    | _ |
|               | ع نام کاربری / شماره ملی                                                                                                    |   |
|               | کلمه عبور / کد صحا                                                                                                    |   |
|               | C p3wy5er کد استینی<br>د دست ۳۶۵۳                                                                                                    |   |
| HANTAHSIL ORG | مروکر مدینه (مالی میلی کر مربولی منابع الله میلی کر مربولی منابع الله الله میلی کر مربولی منابع الله میلی کر مربولی منابع مربولی منابع مربولی مربولی منابع مربولی منابع مربولی منابع مربولی مربولی مربولی مربولی مربولی مربولی مربولی مربولی مربولی مربولی مربولی مربولی مربولی مربولی مربولی مربولی مربولی مربولی مربولی مربولی مربولی مربولی مربولی مربولی مربولی مربولی مربولی مربولی مربولی مربولی |   |

در صورتی که هر گونه پیشنهاد ، انتقاد یا شکایتی از نحوه عملکرد مجموعه دارید، می توانید از طریق ایمیل info@irantahsil.org با ما در ارتباط باشید.

**ৎ** ৭०৭৭०४۵۳०४ © irantahsil\_moshaver

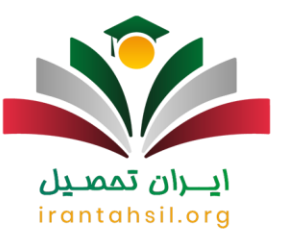

صفحه باز می شود که لازم است نام کاربری و شماره موبایل خود را وارد نمایید. در این قسمت باید شماره موبایل مرا م موبایلی را وارد کنید که در سامانه نظام وظیفه عمومی ثبت شده باشد. در صورتی که شماره موبایل شما در سامانه ثبت نشده است می بایست به دفاتر پلیس +10 مراجعه کنید تا شماره شما را در سامانه ثبت کنند.

پس از وارد کردن شماره موبایل، رمز عبور برای شما ارسال می شود که باید آن را در قسمت کلمه عبور قبلی وارد کنید و رمز جدید برای خود بسازید و درآخر، روی ذخیره کلیک کنید.

توجه :در صورتی که رمز خود را فراموش کرده اید یا نمی توانید با رمز خود وارد شوید، روی گزینه فراموشی کلمه عبور کلیک کنید تا رمز جدید بسازید.

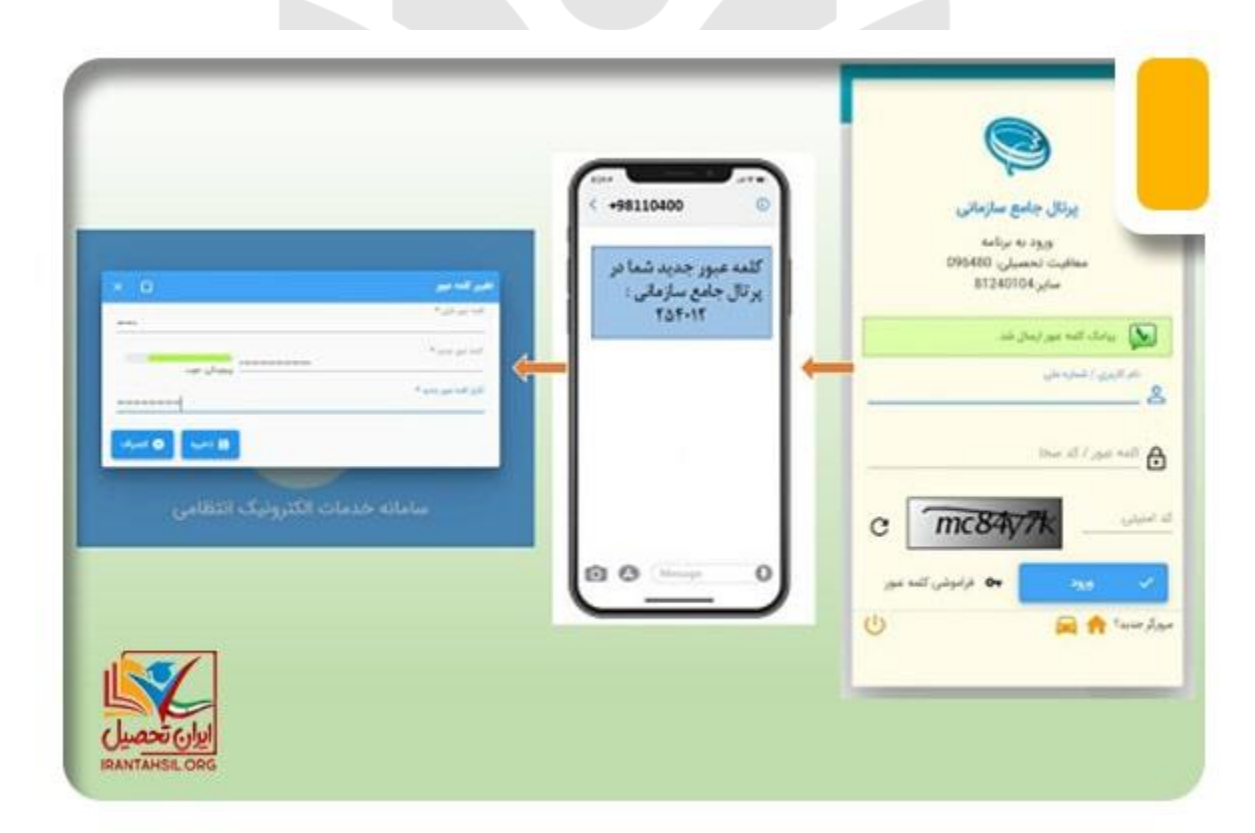

در صورتی که هر گونه پیشنهاد ، انتقاد یا شکایتی از نحوه عملکرد مجموعه دارید، می توانید از طریق ایمیل info@irantahsil.org با ما در ارتباط باشید.

**ৎ** ৭०৭৭०४۵۳०४ @ irantahsil\_moshaver

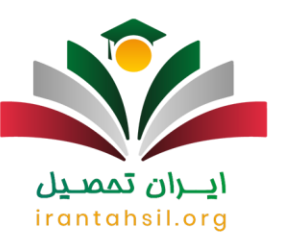

در صورت فراموشی کد سخا خود کلیک کنید.

#### راهنمای دریافت معافیت تحصیلی از سامانه سخا

برای دریافت معافیت تحصیلی از طریق سامانه سخا می بایست در ابتدا وارد پورتال خود در سامانه سخا به آدرس اینترنتی services.epolice.ir شوید. در سمت چپ صفحه ای که باز می شود، بر روی گزینه درخواست کلیک و در منو باز شده گزینه ثبت درخواست را انتخاب کنید.

سپس در پایین صفحه، در بخش نوع در خواست، کلمه تحصیلی را تایپ و عبارت معافیت تحصیلی دانشجویی داخلی را از میان گزینه ها انتخاب کنید و گزینه افزودن را بزنید.

|                                                                                                    | - M                                                                                                    | نام خانوادکی                                                                                                    | Natio                                                                                                    |         | م بن                                                                | مبداه                                                         |
|----------------------------------------------------------------------------------------------------|----------------------------------------------------------------------------------------------------|----------------------------------------------------------------------------------------------------|----------------------------------------------------------------------------------------------------|---------|---------------------------------------------------------------------|---------------------------------------------------------------|
|                                                                                                    | 448094914                                                                                                    | ஷி தூல்                                                                                                    | 1365/05/16                                                                                                   |         | وقىغېن مشيول مە                                                     | مطلوبا تحصلى                                                  |
|                                                                                                    |                                                                                                    |                                                                                                    |                                                                                                    | 6       | 6 6                                                                 | G K                                                           |
|                                                                                                    |                                                                                                    |                                                                                                    |                                                                                                    | 1       | 11                                                                  | / /                                                           |
| Contractory Contra                                                                                                    |                                                                                                    |                                                                                                    |                                                                                                    | and the | ورشش متاهله ويزمن                                                   | in canada in tipa                                             |
| وست درخواست<br>د درخواست                                                                                                    | 100000                                                                                                    | واستعدت الرخواسين                                                                                                    | de stad (Jaj                                                                                                 |         |                                                                     |                                                               |
| روست درطواست<br>رد برطواست<br>۱۱۱۵۵۵                                                                                                    | ه<br>نوع بردوست<br>سخب تحصل القمور راهل                                                                                                    | ولىدىن بر ئوانىت<br>سىر مەلى                                                                                                    | (مان الجاد خ<br>1994/06/2014444                                                                              |         | Long 2 handling @                                                   | in custor 40                                                  |
| روست کر طوا ست<br>رو در طواست<br>411202<br>412140                                                                                                    | يت<br>اوغ برموست<br>محميد تعميني ذائلموني داخلي<br>ادباد                                                                                             | ولحمد برخواست.<br>سرور معاقیت<br>ادارین از خانینه سایر مواد                                                                                            | 4 Alex (4)<br>1394-04-201444<br>1393-04-13-13-05                                                             | ***     | ang panin 0                                                         | in carely (2)<br>in carely (2)                                |
| مرد کر کو کو کو کو کو کو که کو کو که کو که کو که کو که کو که کو که کو که کو که کو که کو که کو که کو که کو که ک<br>۲۰ که که که که که که که که که که که که که | عد<br>اوغ بردوست<br>محضد تعمیش بالشمونی داشتی<br>امیام<br>سحیت انتصری داشتی                                                                          | واستین در دولواست<br>سور معاقبت<br>ارزمین از طبیبت سایر موارد<br>اربیم محکومت                                                                          | 200 544 200<br>2004/00/201444<br>1002/00/12-5200<br>1000/00/12-0210                                          |         | unge provide O                                                      | in cases ()<br>in cases ()<br>in cases ()                     |
|                                                                                                    | یع<br>ارغ درتوست<br>محفیہ تعمیش بانکھوں داخلی<br>محلیہ اسمیش انکھوں داخلی<br>محلیہ تحمیش انکھوں داخلی                                                | ولعين برطوليت<br>مدور عاقب<br>ارفيش ار طنيت ماي موارا<br>المار محين<br>العام محين                                                                      | وبان لبعاد ک<br>1994/06/2019444<br>1996/09/15-13/06<br>1996/09/12/00/19<br>1286/01/18-09/06                  |         | ang panta ()<br>ang panta ()<br>ang panta ()<br>ang panta ()        | a const ()<br>a const ()                                      |
|                                                                                                    | عم<br>اوغ مرفوست<br>محلب تصعيل الكمون داخل<br>الرام<br>محلب المعنى التحوير داخل<br>محلب المعن التحوير داخل                                           | وفحت الرفونيت<br>سور مطلب<br>الرفيش ( طلبت سال وارا<br>المر محين<br>المر محين<br>المر محين<br>معارف                                                    | 6 - Mar (16)<br>2944/04/201444<br>1988/04/15-13.00<br>1989/04/15-03.00<br>1981/04/20-03.0<br>1981/04/20-03.0 |         | ung franke O<br>ung franke O<br>ung franke O<br>ung franke O        | B canto Q<br>B canto Q<br>B canto Q<br>B canto Q<br>B canto Q |
|                                                                                                    | یخ مرکز می انتخابی داشی<br>محلب تحمیلی بانتخوبی داشی<br>امرام<br>محلب تحمیلی انتخوبی داشلی<br>محلب تحمیلی انتخابی داشلی<br>محلب تحمیلی انتخابی داشلی | ولحدت الرقوليت.<br>التروين الملك<br>الروين الملك علي موارد<br>التام محكون<br>التام محكون<br>التام محكون<br>التام محكون<br>التام محكون<br>التام التاريخ | 6 - May Dej<br>2004/00/201444<br>1381/00/73-13.00<br>1380/09/12-00.10<br>1380/09/12-00.00<br>1380/10/10-00   |         | multi kranje G<br>naro kranje G<br>Multi kranje G<br>Multi kranje G |                                                               |

در صورتی که هر گونه پیشنهاد ، انتقاد یا شکایتی از نحوه عملکرد مجموعه دارید، می توانید از طریق ایمیل info@irantahsil.org با ما در ارتباط باشید.

**ৎ** ৭৹ঀ৽⋎۵۳৽⋎ ៙ irantahsil\_moshaver

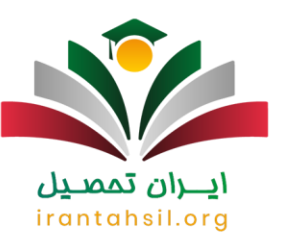

در این مرحله باید شر ایط ثبت در خو است معافیت تحصیلی که نوشته شده است را مطالعه کرده و روی گزینه تایید کلیک کنید.

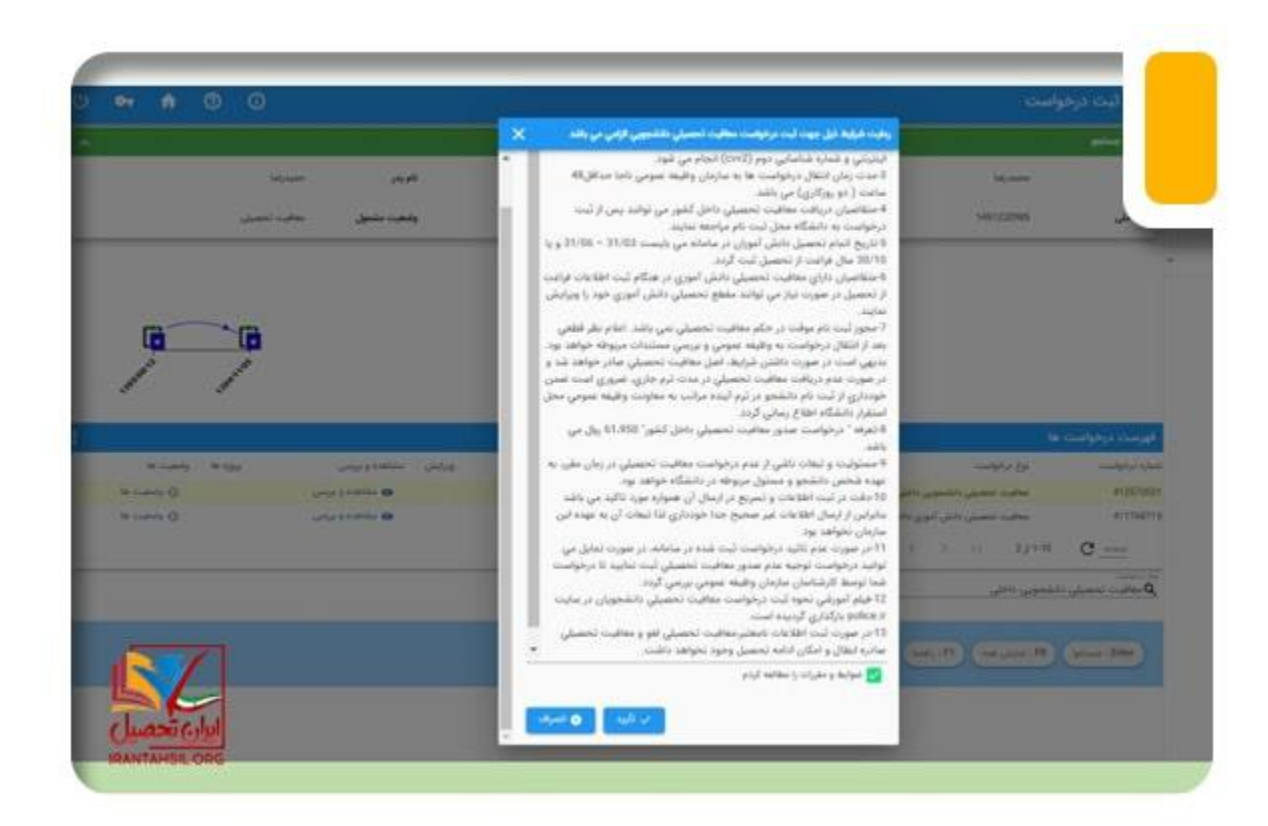

در این قسمت باید مشخصات فردی خود را تکمیل کنید و توجه کنید که پر کردن قسمت های ستاره دار الزامی است و نباید این فیلد ها خالی بماند. سپس، باید عکس خود را نیز آپلود نمایید (از حروف انگلیسی یا اعداد برای نام فایل عکس استفاده شود)

> در صورتی که هر گونه پیشنهاد ، انتقاد یا شکایتی از نحوه عملکرد مجموعه دارید، می توانید از طریق ایمیل info@irantahsil.org با ما در ارتباط باشید.

**ৎ** ৭०৭৭०४۵۳०४ @ irantahsil\_moshaver

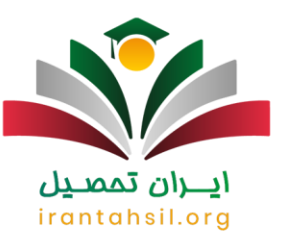

|   |     |      |                     |             |                   |           | And the second second |           |                                        |          |
|---|-----|------|---------------------|-------------|-------------------|-----------|-----------------------|-----------|----------------------------------------|----------|
|   |     |      | 0                   |             | 0                 |           | 0                     |           | ( •                                    | )        |
|   |     |      | and the             | ~           | ب حاب تعمیل داند. | ***       | العاجات للمجلى        |           | U.S. Canada                            | <u> </u> |
|   |     |      | W <sub>2</sub> upor |             | الريم والدملتم    | ئم متودكی | محدرها                | ~         | 140/222985                             | 2        |
|   |     |      |                     |             | ايدعل             | محل صفور  | 100                   | ينحل توتد | 1376/18/12                             | ~5.0     |
|   |     |      |                     |             |                   |           |                       |           | ار میں در را ایر ایر ایر ایر ایر<br>مر | - 0      |
|   |     |      |                     | -           |                   |           | **** <b>.</b>         |           |                                        | *111.5v  |
|   |     |      |                     | 0           | ų .               |           | *                     |           |                                        | *        |
|   |     |      |                     |             |                   | 11404.0   |                       |           |                                        | 10       |
|   |     |      |                     | i a         | ĩ                 |           | à                     |           |                                        |          |
|   |     |      |                     | * ibii 115  |                   |           | ·201                  |           |                                        | 1,000    |
|   |     |      |                     | جه قرمي     | υ                 |           | يويد ليني             |           |                                        | لل فرمي  |
|   |     | 1    | 1                   | 100 ( Parts |                   |           | 119.948               |           |                                        | .*3      |
| L | 5   | 6    | -                   |             |                   |           | *100 ST               |           |                                        | Sugar in |
| J | Las | ان ت | ul l                |             |                   |           |                       |           |                                        | 1000     |

ايــران تمصـيل

در این بخش می توانید برای وارد کردن استان محل زندگی و نشانی محل سکونت خود، روی علامت ذره بین کلیک کرده و از طریق لیستی که باز می شود، با استفاده از کلیدهای page up و page down ، مشخصات مورد نظر خود را از میان آن ها پیدا کنید. پس از تکمیل اطلاعات خواسته شده، روی گزینه آبی رنگ "ادامه" در پایین صفحه کلیک کنید.

> در صورتی که هر گونه پیشنهاد ، انتقاد یا شکایتی از نحوه عملکرد مجموعه دارید، می توانید از طریق ایمیل info@irantahsil.org با ما در ارتباط باشید.

**ৎ** ৭৹ঀ৽⋎۵۳৽⋎ @ irantahsil\_moshaver

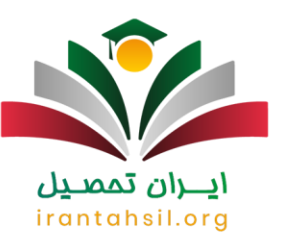

| نام فایل عکس<br>حروف انگلیسی یا<br>اعداد باشد                                          |          |   |
|----------------------------------------------------------------------------------------|----------|---|
| ja . 'ai                                                                               | 1.00 A   |   |
| * (p)                                                                                  | in .     | · |
| · a(                                                                                   | Ĩ        |   |
| رونستانه مر کردن دین<br>(مسجودان میں کردیش می                                          | tarian.  |   |
| المستقدمة والمنابع والمنابع                                                            | and well |   |
| ا با معاد معان معان معان معان معان معان معان معان                                      |          |   |
| ا المسلح الأمان معين<br>المرجع الم                                                     |          |   |
|                                                                                        |          |   |
| الاست.<br>1931 - المان فيتراني<br>1944 - مان منابع                                     |          |   |
| المستحدة البلغ البني<br>المستحدة البلغ ليفي<br>المستحدة البلغ بيان<br>المستحدة الارامي |          |   |

پس از تکمیل مشخصات محل زندگی، می بایست اطلاعات تحصیلی خود را تکمیل کنید. اگر دانش آموز پایه دوازدهم هستید باید اطلاعات مدرک تحصیلی خود را وارد کنید.

irantahsil.org

در صورتی که هر گونه پیشنهاد ، انتقاد یا شکایتی از نحوه عملکرد مجموعه دارید، می توانید از طریق ایمیل info@irantahsil.org با ما در ارتباط باشید.

**ৎ** ৭०৭৭०४۵۳०४ @ irantahsil\_moshaver

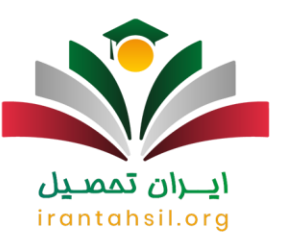

| 0 | وراواسه بدايت تحميلي داشتويي                                            | ()<br>United () | متحصار ودي                                                                                                    |
|---|-------------------------------------------------------------------------|-----------------|----------------------------------------------------------------------------------------------------|
|   | • <u>·······</u><br>□ <u>················</u><br>• ···················· | *pere           | 1. June 1. June 1. Jun |
|   | * <u>a</u>                                                              | p.              |                                                                                                    |
|   |                                                                         | *,              | سيره                                                                                                    |
|   |                                                                         |                 | د شه اعتم تحصل *                                                                                                    |
|   |                                                                         |                 |                                                                                                    |
|   |                                                                         |                 |                                                                                                    |

# **ايـران تمصيل** irantahsil.org

**८** ৭०৭৭०४۵۳०४ ळि irantahsil\_moshaver

در صورتی که هر گونه پیشنهاد ، انتقاد یا شکایتی از نحوه عملکرد مجموعه دارید، می توانید از طریق ایمیل info@irantahsil.org با ما در ارتباط باشید.

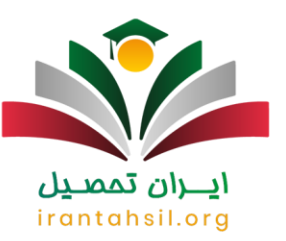

| متحمان اودي           | اللاتات تحسلن          | )<br>      | المسلح والقامون   | 0                                      |
|-----------------------|------------------------|------------|-------------------|----------------------------------------|
|                       |                        |            |                   |                                        |
| ن الزين مايله تحميل   |                        |            |                   |                                        |
| و تحصیلی دوم «بیرستان | رشنه لحصيلى            | فوم تحربي  | محل تحصيل         | مدرسه ليت درخواست اعرام و معاقيت دفائر |
| ر محل تحصیل ایران     | تاريخ شروخ تحصيل       | 1390/07/01 | للريح النام تحصيل | 1391/83/30                             |
| واللعام تحصيل         | تاريخ نامه المام تحصيل |            | وضعيت العام تحصيل | فارغ النجيل قيق                        |
| J.                    |                        |            |                   |                                        |
|                       |                        |            |                   |                                        |
| and Mark              |                        |            |                   |                                        |
|                       |                        |            |                   |                                        |
|                       |                        |            |                   |                                        |
|                       |                        |            |                   |                                        |

## ايران تمصيل

اگر دانشجو هستید و قبلا درخواست معافیت تحصیلی داده اید، با صفحه زیر مواجه خواهید شد. در این صفحه، کادر اطلاعات درخواست معافیت تحصیلی قبلی شما و کادری دیگر برای ثبت اطلاعات اتمام تحصیل وجود دارد.

> در صورتی که هر گونه پیشنهاد ، انتقاد یا شکایتی از نحوه عملکرد مجموعه دارید، می توانید از طریق ایمیل info@irantahsil.org با ما در ارتباط باشید.

**ৎ** ৭৹ঀ৽४۵۳৽४ @ irantahsil\_moshaver

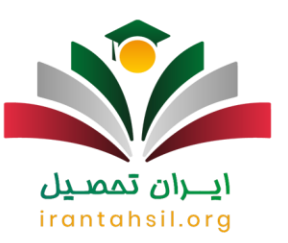

| المحكمة العلي .<br>المحكمة العلي ال<br>المحكمة العلي المحكمة العلية العلي المحكمة .<br>المح سل العمل الى الى الى المحكمة المحكمة الم<br>محكمة المحكمة المحكمة المحكمة المحكمة المحكمة المحكمة المحكمة المحكمة المحكمة المحكمة المحكمة المحكمة المحكمة المحكمة المحكمة المحكمة المحكمة المحكمة المحكمة المحكمة المحكمة المحكمة المحكمة المحكمة المحكمة المحكمة المحكمة المحكمة المحكمة المحكمة المحكمة المحكمة المحكمة المحكمة المحكمة المحكمة المحك<br>المحكمة المحكمة المحكمة المحكمة المحكمة المحكمة المحكمة المحكمة المحكمة المحكمة المحكمة المحكمة المحكمة المحكمة المحكمة المحكمة المحكمة المحكمة المحكمة المحكمة المحكمة المحكمة المحكمة المحكمة المحكمة المحكمة المحكمة المحكمة المحكمة |
|----------------------------------------------------------------------------------------------------|
| الله تحد تحسلی ملك من عمل تحسل ملك منتك مي بيش تحسل ملك مينان معل منتك مي بيش<br>مو حل تحسل بين بين بين المنتخذ (2000)<br>معل تحسل مدينة تبينه بين بين المنتخذ (2000)<br>معل تحسل مدينة بينه تحسل مدينة بين بين المنتخذ (2000)<br>مدينة مدينة<br>مدينة مدينة<br>مدينة مدينة                                                                                                    |
| عو متل احسل ابرار ابران عليم ميع تعميل ١٥٥٥ المنت الريمية ١٥٥٥٥ المسلي المرابعة المعني ١٥٥٥٥ المسلي المرابعة ال<br>منتخل المرابع الذي المراسي مرابعة الريمية المرابعة المسلي المرابية المرابعة المرابعة المرابعة المرابعة المرابعة ا<br>المرابعة المرابعة المرابعة المرابعة المرابعة المرابعة المرابعة المرابعة المرابعة المرابعة المرابعة المرابعة الم<br>المرابعة المرابعة المرابعة المرابعة المرابعة المرابعة المرابعة المرابعة المرابعة المرابعة المرابعة المرابعة الم                                                                                                    |
| لقو تعمل دادن للمدين در يذكل كيونته يقته تعمل عندان <b>ا</b> لإيل تعمل<br>والا كام السل<br>- المريد -<br>الما - المريد -<br>المريد -<br>المريد -                                                                                                    |
| العام العمل<br>العام العمل<br>العام العام<br>العام العام<br>العام العام<br>العام العام<br>العام العام<br>العام العام العمل العام العمل العام<br>العام العام العام<br>العام العام العام<br>العام العام العام العام العام العام العام العام العام العام العام العام العام العام العام العام العام العام العام العام العام العام العام<br>العام العام العام العام العام العام العام العام العام العام العام العام العام العام العام العام العام العام العام العام العام العام العام العام العام العام العام العام العام العام العام العام العام العام العام العام العام العام العام العام العام العام العام العام العام العام العام الع<br>العام العام العام العام العام العام العام العام العام العام العام العام العام العام العام العام العام العام العام ال                                                                                             |
|                                                                                                    |
| and a second second second second second second second second second second second second second second second                                                                                                    |

در این مرحله باید بر روی کادر وضعیت اتمام تحصیل کلیک نمایید، سپس 4 گزینه به شما نشان داده خواهد شد شد

- فارغ التحصيل-قبول irantahsil.or
   انصراف از تحصيل

  - اخراج
    ترک تحصيل

با انتخاب يكي از اين گزينه ها وضعيت حال حاضر خود را مشخص كنيد. مابقي موارد خواسته شده را نيز یر کرده و در آخر روی ادامه کلیک کنید.

در اين مرحله، براي ثبت درخواست معافيت دانشجويي، اطلاعات خواسته شده را وارد كنيد.

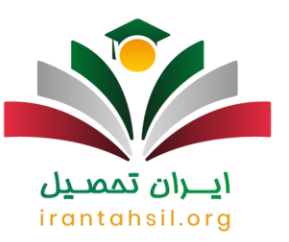

| 0 | رخوشت معالیت تحمیلی القحوبی | اطتاب تحسیلی                                | منتجاد فری    |
|---|-----------------------------|---------------------------------------------|---------------|
|   | Parameter Stranger          | Participant and Participant                 | *             |
|   |                             | ین این ۲ مان کی<br>انداز رسان از طریق بیامل |               |
|   |                             |                                             | د هي الحر منه |
|   |                             |                                             |               |

سپس روی کادر محل تحصیل کلیک کنید. در این قسمت می توانید با نوشتن نام شناسه سازمانی دانشگاه یا نوشتن بخشی از اسم دانشگاه محل تحصیل خد و استفاده از علامت درصد %، نام دانشگاه را در لیست باز شده دانشگاه ها جستجو نمایید. irantahsil.org

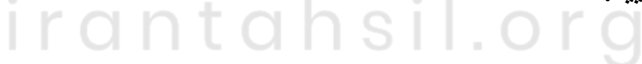

در صورتی که هر گونه پیشنهاد ، انتقاد یا شکایتی از نحوه عملکرد مجموعه دارید، می توانید از طریق ایمیل info@irantahsil.org با ما در ارتباط باشید.

ঀ৽ঀঀ৽⋎۵٣৽⋎ C irantahsil\_moshaver

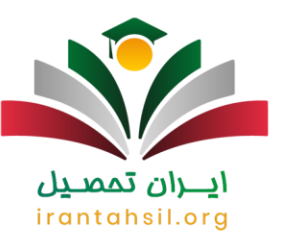

|              |                                                                                                    | نام فایل عکس<br>حروف انگلیسی یا<br>اعداد باشد                                                                                                    | 3             |
|--------------|----------------------------------------------------------------------------------------------------|----------------------------------------------------------------------------------------------------|---------------|
| <br>1.00 M + | 11                                                                                                    |                                                                                                    | 'ai           |
| ¥.           | المعرب المعرب<br>المعرب المعرب المعرب المعرب المعرب المعرب المعرب المعرب المعرب المعرب المعرب المعرب المعرب المعرب المعرب المعرب<br>المعرب المعرب المعرب المعرب المعرب المعرب المعرب المعرب المعرب المعرب المعرب المعرب المعرب المعرب المعرب المعرب |                                                                                                    | -<br>         |
| <br><u>व</u> | ं द                                                                                                    |                                                                                                    | (             |
| <br>Autors.  | * and                                                                                                    | ر میشور دینی<br>را میشور مین                                                                                                    |               |
| where .      |                                                                                                    | and the second second s |               |
|              |                                                                                                    |                                                                                                    |               |
|              | بىر مربغ                                                                                                    |                                                                                                    |               |
|              |                                                                                                    |                                                                                                    |               |
|              |                                                                                                    |                                                                                                    | in the second |

در این مرحله، کادر مربوط به مقطع تحصیلی را پر کرده و بدانید که مقاطع تحصیلی که در این کادر نمایش داده می شوند، بر اساس مقطع قبلی شما در سامانه خواهد بود. در بخش بعدی باید کادر انتخاب رشته تحصیلی خود را نیز مانند کادر انتخاب دانشگاه پر کنید و و مانند کادر انتخاب دانشگاه می توانید با استفاده از دکمه های page up و موه را لیست ارائه شده ببینید .

ତ । irantahsil\_moshaver

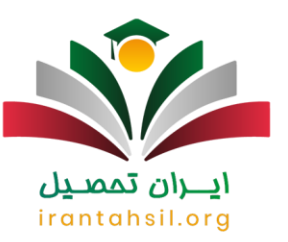

| 0              |                                  |                                              | 0                                           |
|----------------|----------------------------------|----------------------------------------------|---------------------------------------------|
|                | ·                                | · ×                                          | ی ب<br>۱۰ دانشگاه بین فیشی ادام خمینی قروین |
|                |                                  | ے اور بیش میں انداز ہے۔<br>بے مور اندس ریدان |                                             |
|                | ريد علي                          | میشید بیکلی<br>دادن بیکلی شیب ایرا است.      |                                             |
|                |                                  |                                              | and a large                                 |
|                |                                  |                                              | نکته:                                       |
| سامانه می باشد | ا توجه به مقطع قبلی نامبرده در ۰ | <b>نمایش برای هر دانشجو با</b>               | مقاطع تحصيلي قابل                           |
|                |                                  |                                              |                                             |

پس از پایان مراحل فوق، بر روی گزینه ادامه کلیک نمایید. صفحه ای مانند زیر باز خواهد شد که در آن نشان می دهد وضعیت درخواست شما، ثبت شده است. در این مرحله در صورتی که شرایط اولیه را دارید، روی گزینه تایید کاربر ثبت کلیک کنید تا درخواست تکمیل شده و هزینه آن را بپردازید.

> در صورتی که هر گونه پیشنهاد ، انتقاد یا شکایتی از نحوه عملکرد مجموعه دارید، می توانید از طریق ایمیل info@irantahsil.org با ما در ارتباط باشید.

**ৎ** ৭৹ঀ৽ঀ۵৺৽ঀ @ irantahsil\_moshaver

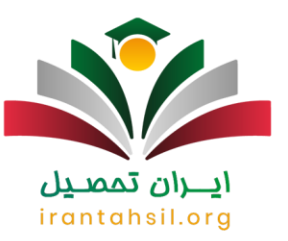

| سن                       | بالشكاة اراد الطامي والتديالوني    | كشور مخل تخصيل        | 110                      |
|--------------------------|------------------------------------|-----------------------|--------------------------|
| رغ تحصيل                 | 1993/11/25                         | تاريح المام لحصيل     | 1398/06/30               |
| ه النام تحصيل            |                                    | تاريخ نامه الطم تحصيل |                          |
| 3.000                    | -                                  | وضغيت المام تحصيل     | السراف از تحسیل          |
| ركوفت محاورة المسقل ا    |                                    |                       | ř.                       |
| نحل تحصيل                | دانشگاه آرادامقامي واجد تهران شمال | للتور محل تحصيل       | الوان                    |
| تريخ شيوع تحصل           | 1298097/01                         | ملطع تحصيلي           | المالمي عريزقكي نايبومته |
| رشته تحصيلى              | يولىلىنامىن                        | گرایش تحصیلی          |                          |
| تزيخ يابان معافيت تحصيلي |                                    | اخربن وضعيت           | لبده وجواست              |
| طل وضعيت درخواست         |                                    |                       |                          |
| e 🛇 👘 🖓 and and 🚱        | محقق الأربر المت                   |                       |                          |
| - v+ 0                   |                                    |                       |                          |
|                          |                                    |                       | ×                        |
|                          |                                    |                       | ايوان تحم                |

روي گزينه پرداخت معافيت تحصيلي دانشجوييي داخل، كليک كنيد.

irantahsil.org

در صورتی که هر گونه پیشنهاد ، انتقاد یا شکایتی از نحوه عملکرد مجموعه دارید، می توانید از طریق ایمیل info@irantahsil.org با ما در ارتباط باشید.

**ৎ** ৭०৭৭०४۵۳०४ © irantahsil\_moshaver

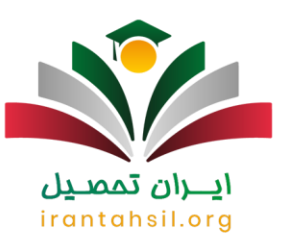

|                                  | كرايش تحصيلى           | علوم تحرص                                                | -t-                     |
|----------------------------------|------------------------|----------------------------------------------------------|-------------------------|
| (hel)                            | الشور محل تحصيل        | متوسطه عمومي علي ابن المطالب(ع) كرح خاصيه 3 ك (1000:1200 | ەل                      |
| 1399/03/21                       | تاريخ المام تحصل       | 1.2966/07/01                                             | عنصل                    |
| 1399/03/31                       | تاريخ نامه المام تحصيل | 99(331                                                   | مارة نامه المام لحسيل   |
| فارغ التحسيل قبول                | وضعيت المام تحصيل      | -                                                        | رمضوري                  |
|                                  |                        | 17.36                                                    | سل کل                   |
| ÷                                |                        |                                                          | بومت الجارت تعسيل       |
| <i>يو</i> ان                     | لتبور محل تحصيل        | مؤسسه البوراني بالي صدرالمتالهين (صدرا)                  | حل تحصيل                |
| ايسانس البر يزشكي يبوسته         | ملحج تحصيلى            | 1399/08/25                                               | ريخ شروع تحصيل          |
|                                  | كرابش تحصيلي           | بلوم يابه                                                | نته تحصيلي              |
| تكمل درهواست                     | أخرين وضعيت            |                                                          | ريح يابان معاقبت تحصيلي |
|                                  |                        |                                                          | ل وضعبت درخواست         |
| اوليه مي بايست يرداخت انجام دهد. | ورت داشتن شرايط        | سور داند. ای استان از را استان از ا                      | وراخت مطلب تحميلي دلنا  |
|                                  |                        |                                                          |                         |
|                                  |                        |                                                          |                         |

صفحه ای مانند صفحه زیر باز می شود. نوع پر داخت را روی گزینه الکترونیکی قرار داده و انتخاب کنید.

سپس کادر دیگری نمایان خواهد شد که باید در آن، گزینه خدمات اینترنتی ناجی (سداد) را انتخاب کنید. در آخر، روی پر داخت کلیک کنید.

> در صورتی که هر گونه پیشنهاد ، انتقاد یا شکایتی از نحوه عملکرد مجموعه دارید، می توانید از طریق ایمیل info@irantahsil.org با ما در ارتباط باشید.

**ৎ** ৭৹ঀ৽**γ**۵۳৽γ ๏ irantahsil\_moshaver

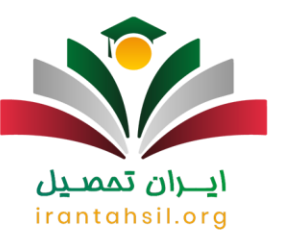

| ېې د دې د د و د د و د د و د د و د د و د د و                                                                                                    | and a start of the start of the                                                                                                    | and de-                                                                                                    |
|----------------------------------------------------------------------------------------------------|----------------------------------------------------------------------------------------------------|----------------------------------------------------------------------------------------------------|
| a Banana                                                                                                    |                                                                                                    |                                                                                                    |
|                                                                                                    |                                                                                                    |                                                                                                    |
|                                                                                                    |                                                                                                    |                                                                                                    |
|                                                                                                    |                                                                                                    |                                                                                                    |
|                                                                                                    |                                                                                                    | Los perferencieses                                                                                                    |
|                                                                                                    |                                                                                                    |                                                                                                    |
|                                                                                                    | (if one events) Of + 5                                                                                                    | alt + Soloper (1) (act / D) + S                                                                                                    |
|                                                                                                    |                                                                                                    |                                                                                                    |
| and the second second second second second second second second second second second second second second second                                                                                                    | a geografication and they we                                                                                                    | and the second second second                                                                                                    |
| ang Balance and State and State and State and State and State and State and State and State and State and State                                                                                                    | in designation and the second second se                                                                                                    |                                                                                                    |
| ang Balansan ang Pangang Balansan ang Pangang Balansa<br>Pangang Balansan ang Pangang Balansan ang Pang<br>Pang Pangang Balansan ang Pangang Balansan ang Pangang Balansan ang Pangang Balansan ang Pangang Balansan ang Pangang Balansan ang Pangang Balansan ang Pangang Balansan ang Pangang Balansan ang Pangang Balansan ang Pangang Balansan ang Pangang Balansan ang Pangang Balansan ang Pan<br>Pang Pangang Balansan ang Pangang Balansan ang Pangang Balansan ang Pangang Balansan ang Pangang Balansan ang Pangang Balansan ang Pangang Balansan ang Pangang Balansan ang Pangang Balansan ang Pangang Balansan ang Pangang Balansan ang |                                                                                                    | anne annalez a caracteria a caracteria a c |
|                                                                                                    | a de grande por estas activa de la composition de la composition<br>composition de la composition de la composition de la composition de la composition de la composition de la composition de la composition de la composition de la composition de la composition de la composition de la composition de la c | ante gamen i gan cui ancor<br>ante atministri da da da<br>ante atministri da da<br>ante atministri da da da<br>atministri da da da da da da da<br>atministri da da da da da da da<br>atministri da da da da da da da da<br>atministri da da da da da da da da da<br>atministri da da da da da da da da da<br>atministri da da da da da da da da da<br>atministri da da da da da da da da da<br>atministri da da da da da da da da da da da da da                                                                                                    |
| n 1 − − − − − − − − − − − − − − − − − −                                                                                                    |                                                                                                    | nin termin ( an an an an an an an an an an an an an                                                                                                    |

# **ایران تمصیل** irantahsil.org

**ৎ** ৭৹ঀ৽ঀ۵৺৽ঀ ៙ irantahsil\_moshaver

در صورتی که هر گونه پیشنهاد ، انتقاد یا شکایتی از نحوه عملکرد مجموعه دارید، می توانید از طریق ایمیل info@irantahsil.org با ما در ارتباط باشید.

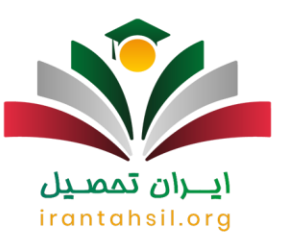

| *  |                                                                                                    |
|----|----------------------------------------------------------------------------------------------------|
|    | ملی<br>حددات الفترنش ناجی (مدالد)                                                                                                    |
|    | ( المربع ( ۲۸ ( المربع ) ( ۲۸ ( ۲۵۵ + ۲۵۵۸ + ۲۵۵۸ + ۲۵۵۸ + ۲۵۵۸ + ۲۵۵۸ + ۲۵۵۸ + ۲۵۵۸ + ۲۵۵۸ + ۲۵۵۸ + ۲۵۵۸ + ۲۵                                                                                                    |
|    |                                                                                                    |
| ·  | and a state of the state of the |
|    | مانين<br>التاريونكي<br>مدمات الشرائي ناجي (مداله)<br>                                                                                                    |
|    | (all source scale) ( DE + Bith + Backager) ( Loss; ( P) ( specied DE + B                                                                                                    |
| N/ |                                                                                                    |

در نهایت شما به صفحه پرداخت منتقل خواهید شد.در این قسمت باید با وارد کردن اطلاعات کارت خود، پرداخت را انجام دهید. در صورت موفق بودن پرداخت، درخواست شما که اکنون در وضعیت تایید اولیه پرداخت را انجام دسید. در معرف می باشد، به دانشگاه ار سال خواهد شد. Irontonsi.oro

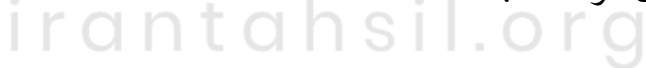

در صورتی که هر گونه پیشنهاد ، انتقاد یا شکایتی از نحوه عملکرد مجموعه دارید، می توانید از طریق ایمیل info@irantahsil.org با ما در ارتباط باشید.

ঀ৽ঀঀ৽⋎۵ሥ৽⋎ irantahsil\_moshaver

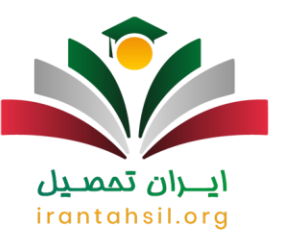

| واريز فدمات ايتترندي 💿                             | (A) (B) and a line (A)                                                          | -anti-phonese                                                                                                    |
|----------------------------------------------------|---------------------------------------------------------------------------------|----------------------------------------------------------------------------------------------------|
| \$1,50+ White Proven                               | ·                                                                               | شندره کار ت                                                                                                    |
| **************************************             |                                                                                 | CVVr a                                                                                                    |
| Property (see                                      | ه المان                                                                         | تاريخ القفتان كارت<br>                                                                                                    |
| monthing and derived                               | 0 90243                                                                         | کد اندینی                                                                                                    |
|                                                    | Name Antimum                                                                    | (an ann an an an an an an an an an an an                                                                                                    |
|                                                    | astrone .                                                                       | بعد                                                                                                    |
|                                                    |                                                                                 |                                                                                                    |
|                                                    | -                                                                               | and and a second second se |
|                                                    |                                                                                 | راهندان درگاه پردافت                                                                                                    |
| س د Wps.co.absi.dopwik.it هروچ می شود. خواهندهد    | پیهنگی اس 102 به مشتریان خود ایرایه قدمت متوده و با گن                          | . درگاه پردانت اینترهی سراد با استفاده تر                                                                                                    |
| هرور از وی توریز با کارین اول مقیمه نظیم و در مورت | ر احتمالی پیش از ورود عبرانونه اطلاطت ادرس مودود در باخلی<br>(عادرمیان بگذاریند | است به منفور بلولوی از سو استفاده هار<br>مذاهده هر نوع هایرت احتوالی موشوع را ا                                                                                                    |

### اخبار پیرامون دریافت کد سخا برای دانشجویان

- بنا به گفته سازمان وظیفه عمومی در اطلاعیه ای : با توجه به همزمانی تعطیلات عید سعید فطر با اعزام سربازان وظیفه نخبه پایه خدمتی اردیبهشت ماه، تاریخ دوره آموزشی اعلام شده قبلی تغییر نکرده است.
- معاون وظیفه عمومی فرماندهی کل انتظامی کشور گفت: افزایش حقوق سربازان وظیفه از اردیبهشت ماه در فیش های حقوقی منظور می شود.
- سازمان وظیفه عمومی انتظامی جمهوری اسلامی ایران اعلام کرد: بخشش اضافه خدمت سنواتی سربازان وظیفه که چندی پیش رئیس سازمان وظیفه عمومی از سوی فرمانده کل انتظامی کشور اعلام کرده بود، فقط شامل خدمت سربازان انتظامی کل کشور تا پایه خدمتی اول اسفند ۱۴۰۰ می شود.

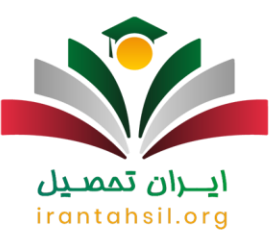

خلاصه مطالب

در این مقاله راهنمای دریافت کد سخا برای دانشجویان و نیز نحوه دریافت معافیت تحصیلی برای دانشجویان ارائه داده ایم. اهمیت مشخص کردن وضعیت نظام وظیفه در سامانه سخا در این است که هر گونه کوتاهی در نهایت منجر به غیبت از سربازی شده و همراه با جریمه خواهد بود. پس بهتر است در صورتی که مشمول خدمت سربازی هستید، هر چه سریعتر برای دریافت کد سخا و مشخص کردن وضعیت خود اقدام نمایید.

در مقاله فوق به طور کامل مراحل لازم و نیز مدارک مورد نیاز گفته شده است و نیز راهنمایی تصویری دقیقی از نحوه دریافت معافیت تحصیلی نوشته شده است. پس از مطالعه دقیق مقاله، در صورتی که با سوالی مواجه شدید و یا مشکلی پیش آمد می توانید با کارشناسان ما تماس گرفته و یا برای ما کامنت بگذارید. کارشناسان ایران تحصیل در سریع ترین زمان ممکن پاسخگوی سوالات شما خواهند بود.

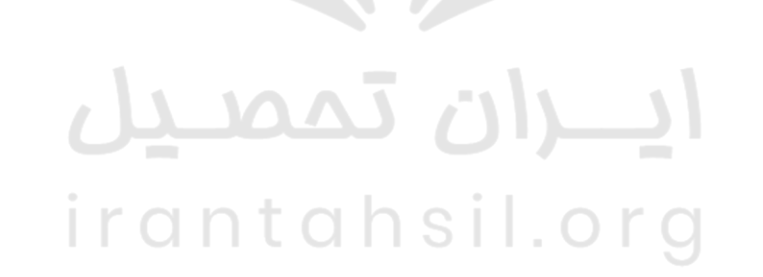

در صورتی که هر گونه پیشنهاد ، انتقاد یا شکایتی از نحوه عملکرد مجموعه دارید، می توانید از طریق ایمیل info@irantahsil.org با ما در ارتباط باشید.

**ৎ** ৭৹ঀ৽⋎۵۳৽⋎ ៙ irantahsil\_moshaver